# 

## Add Backup Share to QGrip

## GRIP ON SOL

2024-04-16

#### Contents

| 1 | Intro | duction                          | .3  |
|---|-------|----------------------------------|-----|
| 2 | Checl | klist                            | . 3 |
|   | 2.1   | Prepare                          | . 3 |
|   | 2.2   | Add Backup Share                 | .4  |
|   | 2.3   | Check Accessibility Output       | .4  |
| 3 | Appe  | ndix                             | .6  |
|   | 3.1   | BackupShare: Authorise and Share | .6  |
|   | 3.1.1 | Authorise                        | .6  |
|   | 3.1.2 | Share                            | .8  |

## **OGRIP** ADD BACKUP SHARE TO QGRIP

#### 1 Introduction

This document contains a checklist of the steps that are needed when adding a Backup Share to QGrip.

#### Errors

Adding a Backup Share will activate the Accessibility checks. If these checks fail, Errors will be issued. These errors need to be solved.

#### Assumption

The file share and underlaying disk has already been created on the Infra. If not, use Appendix: BackupShare: Authorise and Share

#### 2 Checklist

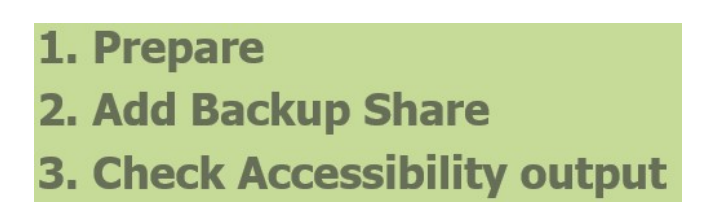

2.1 Prepare

**Firewalls** 

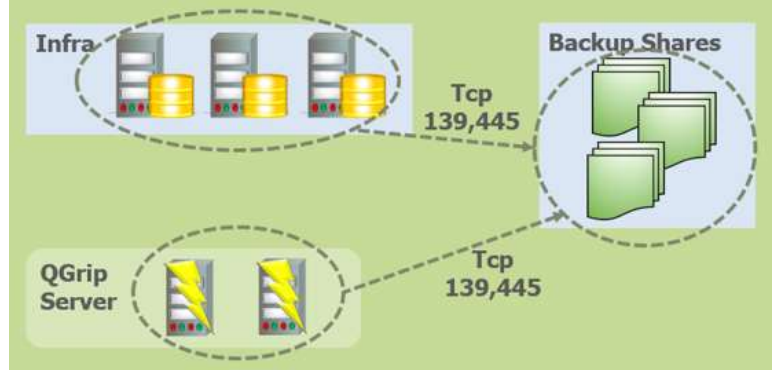

Firewall between the QGrip Servers and the Backup Share need to be open on port 139 and 445. Firewall between the Instance and the Backup Share need to be open on port 139 and 445.

#### Authorisation

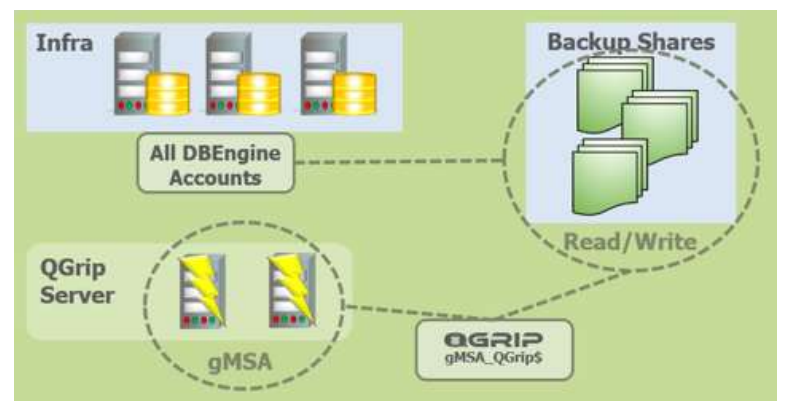

The DB Engine account of all Instances and the QGrip System account (gMSA\_QGrip\$) must have read/write authorisation on the backup share and Full rights on the underlaying disk.

You can easily find out which accounts need to be authorised in the QGrip-UI: Admin->Infra->Backup Share->Edit->New

Choose the Domain the Backup Share is on and press 'Show Accounts'

| The followin | ng accounts need           | ~         |
|--------------|----------------------------|-----------|
| to be author | rised on the Backı         | ip Share: |
| AD\QGrip_    | gMSA\$                     |           |
| AD\SA_AO     | ClusterEA<br>VMSQL1201_1PI | RD        |
|              |                            | U U       |

#### 2.2 Add Backup Share

OGRIP

In the QGrip-UI, Admin->Infra->Backup Share->Edit->New

| Domain     | AD                       | * |
|------------|--------------------------|---|
| Share Name | Demo Share               | _ |
| Share Type | DBBackup/LogBackup       | * |
| Max        | 5 - Parallel Backup Jobs |   |
| Share Path | \\VMDC01\DemoDir         | _ |

2.3 Check Accessibility Output

### **EGRIP** ADD BACKUP SHARE TO QGRIP

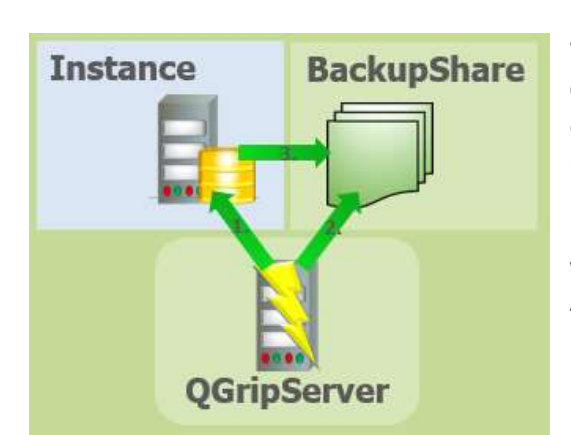

When saving the new Backup Share, the accessibility check will start running for the object. You will receive a personal message for each check. Make sure that none of the Checks failed.

Do not proceed before solving all Accessibility issues. If you have changed parameters, you can rerun the Accessibility check from the Failed tab.

#### 3 Appendix

#### 3.1 BackupShare: Authorise and Share

#### 3.1.1 Authorise

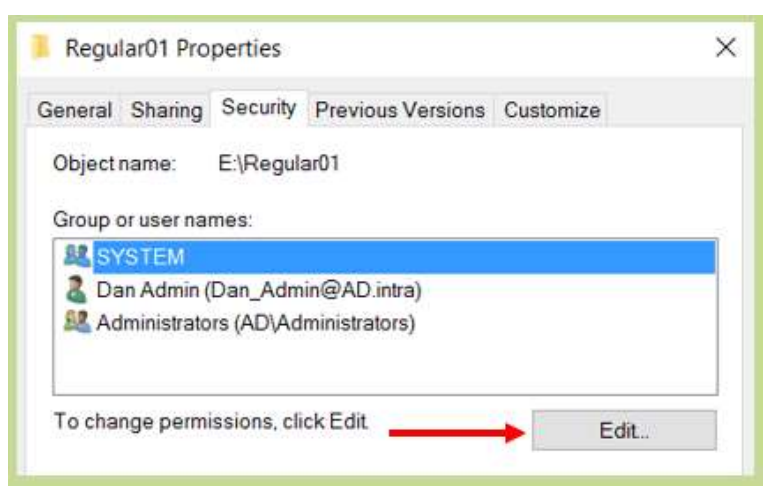

To authorise account on the underlaying directory, right click on the directory and open the properties. In the Security tab, click Edit.

| Security      |                  |           |  |
|---------------|------------------|-----------|--|
| Object name:  | E:\Regular01     |           |  |
| Group or user | names:           |           |  |
| SYSTEM        | k                |           |  |
| 🔏 Dan Adm     | in (Dan_Admin@   | AD intra) |  |
| S& Administra | ators (AD\Admini | strators) |  |
|               |                  |           |  |
|               |                  |           |  |
|               |                  |           |  |

In the Permissions window, click Add.

| elect this object type:                               |                   |
|-------------------------------------------------------|-------------------|
| Users, Groups, or Built-in security principals        | <br>Object Types. |
| rom this location:                                    |                   |
| AD intra                                              | Locations         |
| inter the object names to select ( <u>examples</u> ): |                   |
| gMSA_QGrip\$                                          | Check Names       |
|                                                       |                   |

If the account you want to authorise is a (group) Managed Service Account, click on Object Types.

| Object Types                                  | ×         |
|-----------------------------------------------|-----------|
| Select the types of objects you want to find. |           |
| Object types:                                 |           |
| Built-m security principals                   |           |
| Computers                                     |           |
| Groups                                        |           |
| C Gosers                                      |           |
|                                               |           |
|                                               |           |
|                                               | OK Cancel |

Check the Service Accounts checkbox and click OK.

| Users, Service Accounts, Groups, or Built-in security principals           Erom this location:           AD.intra   Location |       |
|----------------------------------------------------------------------------------------------------|-------|
| Erom this location:<br>AD intra                                                                                              | ypes  |
| AD intra                                                                                                    |       |
|                                                                                                    | ons   |
| Enter the object names to select (examples):                                                                                 |       |
| gMSA QGnp Check Na                                                                                                    | lames |

When clicking on Check Names, the account should now be found and you can click OK.

| ecurity                                                                                                |                              |                |
|----------------------------------------------------------------------------------------------------|------------------------------|----------------|
| Object name: E:\Regular01                                                                              |                              |                |
| SYSTEM Dan Admin (Dan_Admin@AD Administrators (AD\Administra gMSA_QGrip (AD\gMSA_QG                    | ).intra)<br>ators)<br>rīp\$) | _              |
|                                                                                                    |                              |                |
|                                                                                                    | A <u>d</u> d                 | <u>R</u> emove |
| Permissions for gMSA_QGrip                                                                             | Add                          | Remove<br>Deny |
| Permissions for gMSA_QGrip<br>Full control                                                             | Add                          | Remove<br>Deny |
| Permissions for gMSA_QGrip<br>Full control<br>Modify<br>Read & execute                                 | Add                          | Remove         |
| Permissions for gMSA_QGrip<br>Full control<br>Modify<br>Read & execute<br>List folder contents         | Add                          |                |
| Permissions for gMSA_QGrip<br>Full control<br>Modify<br>Read & execute<br>List folder contents<br>Read | Add                          | Bemove         |

Select the account just added and check allow Full Control followed by Apply and OK.

#### 3.1.2 Share

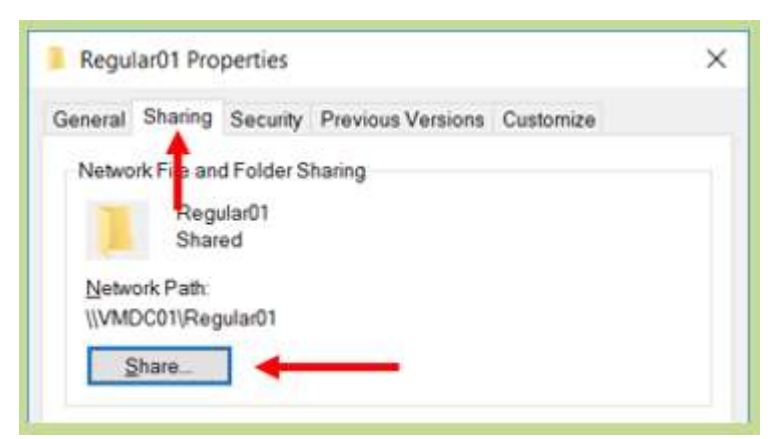

Click on the directory and open the properties. In the Sharing tab, click Share.

## **EGRIP** ADD BACKUP SHARE TO QGRIP

| Choose people on your netwo            | rk to share with           |
|----------------------------------------|----------------------------|
| ype a name and men click Add, of click | the arrow to find someone, |
|                                        | .∽ Add                     |
| Name                                   | Permission Level           |
| 🚨 Dan Admin                            | Owner                      |
| <pre>§ gMSA_QGrip\$</pre>              | Read/Write 🔻               |
|                                        |                            |
|                                        |                            |
|                                        |                            |
|                                        |                            |
|                                        |                            |

Verify that the user has Read/Write permission and press Share.